為工業寫歷史(負責)

### PX-01 Easy Manual

Version:2018/9/1 San-Lien Industrial Automation www.sanlien.com.tw

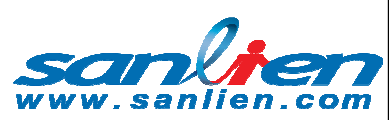

Arranged by Jeremy Wang(F.A.E)

### **Earthquake Early Warning Solution**

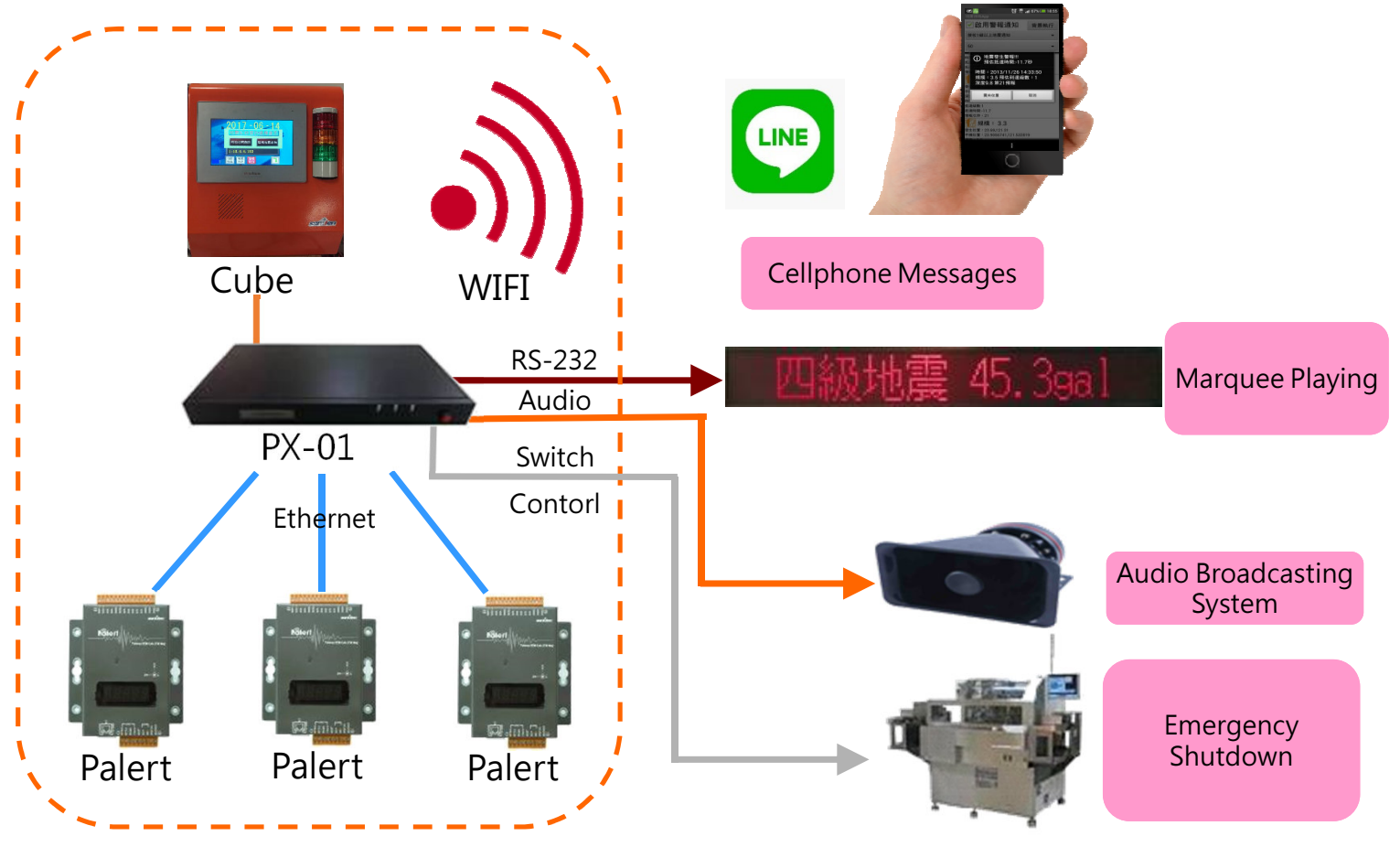

- PX-01 is main control unit(MCU) for E.E.W. system.
- It connects Palert and Cube for recording Earthquake event recording and basic record settings.
- It has relays and audio for itself to control for emergency switch.
- Embed Voice and light inside it, also add wireless SMS function.

### **PX-01** Appearance

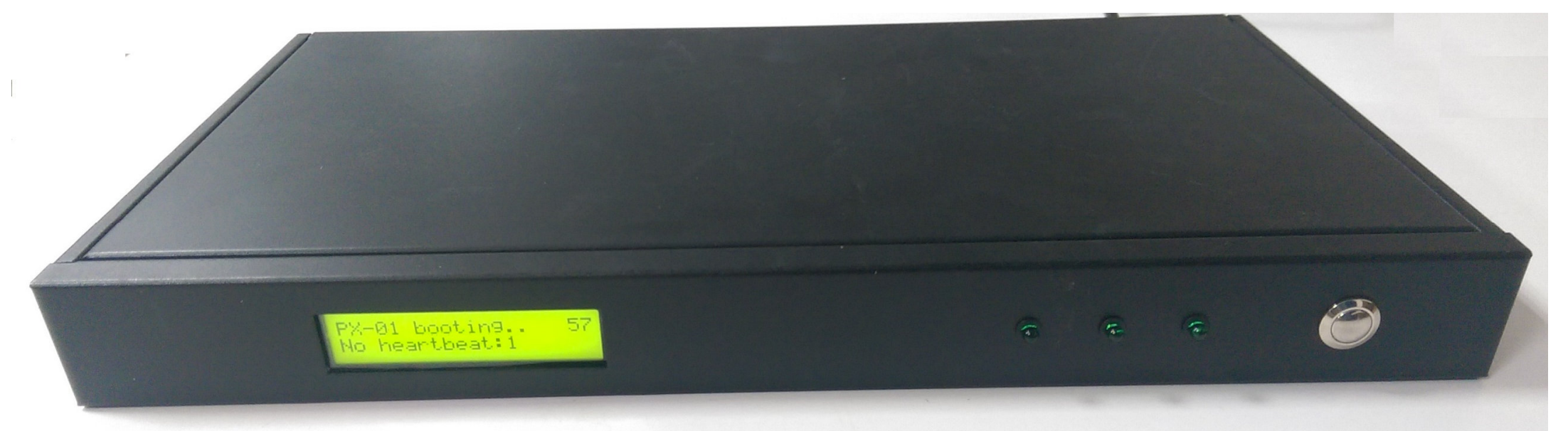

• PX-01 designs for easy and slim shape for install in rack box

為科技作見證(創新)

• For the more detail introduction, please see the next page.

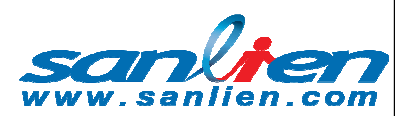

### **PX-01** Appearance

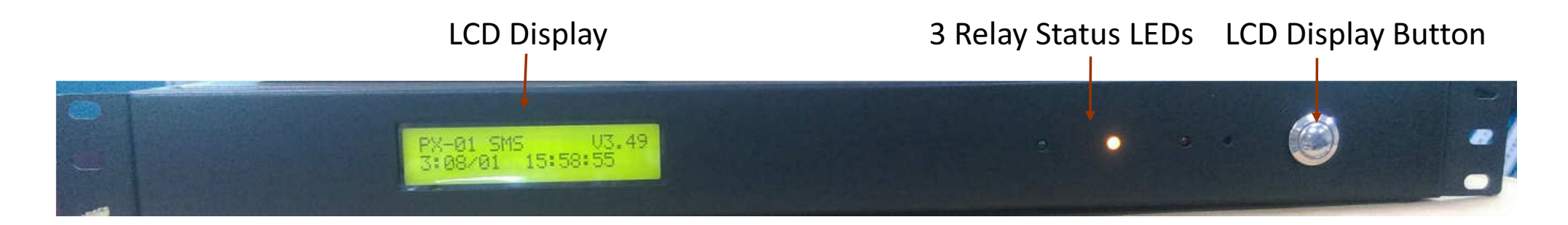

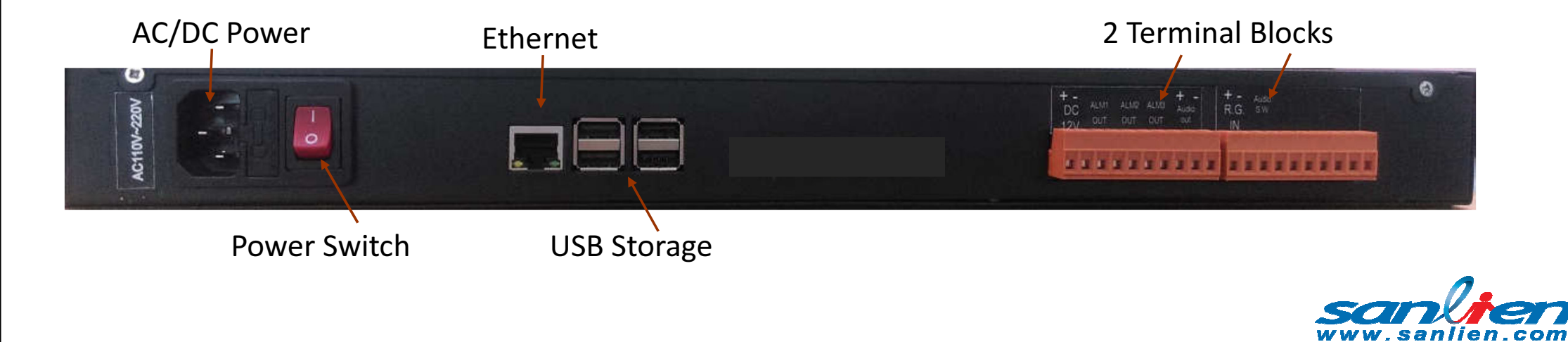

### **PX-01** Appearance

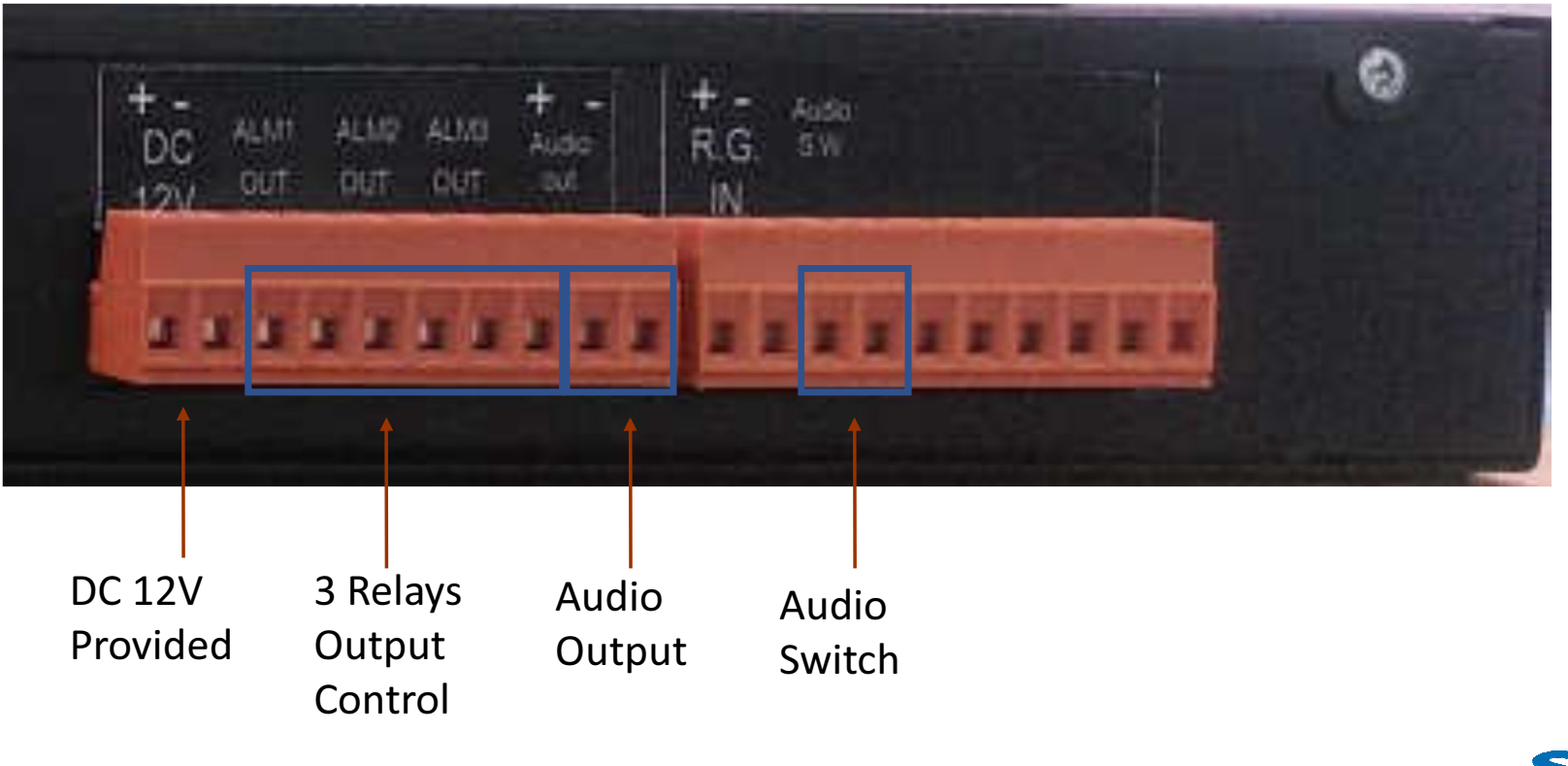

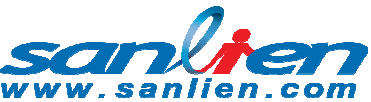

### **PX-01** Function in LCD Display

| Delay Time in Second | Function                 |
|----------------------|--------------------------|
| 1                    | IP Display on LCD Screen |
| 2                    | Voice Test               |
| 3                    | Warning Voice Cancel     |
| 4                    | Reload Parameters        |
| 7                    | FTP Update               |
| 8                    | USB Update               |
| 9                    | Test Mode                |
| 12                   | Manual Power Off         |

- PX-01 designs one button at right front side, the functions are using delay time control method.
- Normally, 4 seconds in button push is most import function for reload any changed settings.

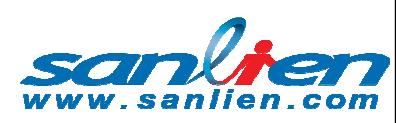

### **PX-01** Function in LCD Display

#### Generally, LCD showings version On the right top side, the setting will display In turns on the bottom.

為科技作見證(創新)

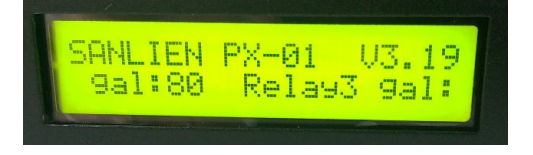

LCD shows the direct error messages on the right top side if happen, then the marquee will shows the detail item of

### SANLIEN PX-01 ERR:2 1:Palert[0] NG

LCD will shows the time delay for convinces visualization calculation. For this example is push for 1 second to show the IP of PX-01

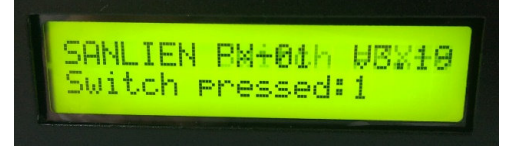

LCD shows the direct error messages on the right top side if happen, then the marquee will shows the detail item of

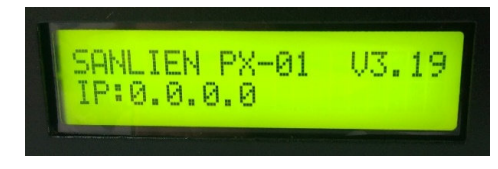

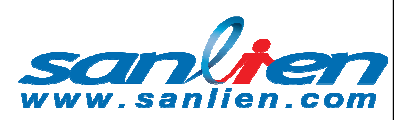

### **PX-01 Function in LCD Display**

2 seconds for voice test, It will speaks "PX-01 vocal testing"

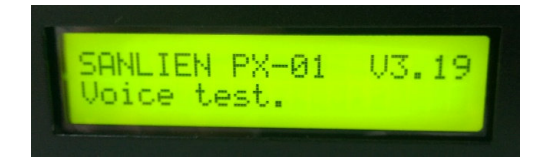

為科技作見證(創新)

12 is for power off PX-01, you can switch off the red switch in back of PX-01 after LCD Shows "power off".

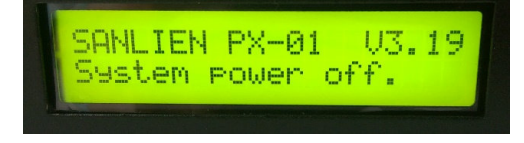

4 seconds is a very important function for reloading parameters when any setting has been changed.

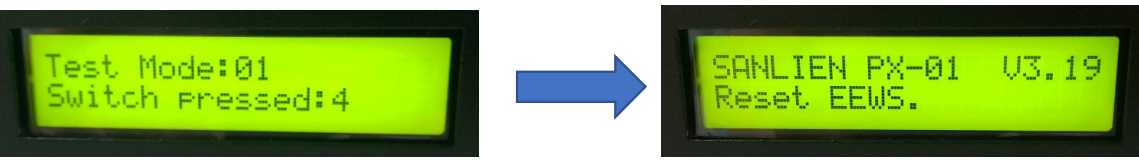

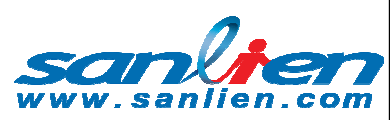

# Software using for PX-01

- Win-SCP and Putty are free software that you can download on the web. https://winscp.net/eng/download.php https://putty.org/
- PX-01 needs those 2 software for the functions showing below.

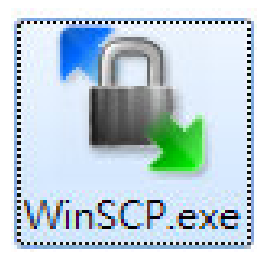

Firmware Update & Earthquake Event Requirement Setting & Earthquake Event Record Date Retrieving

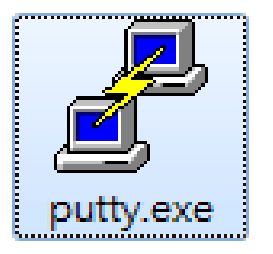

Self IP Setting & NTP DNS Setting

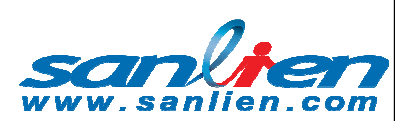

### Win-SCP using for PX-01

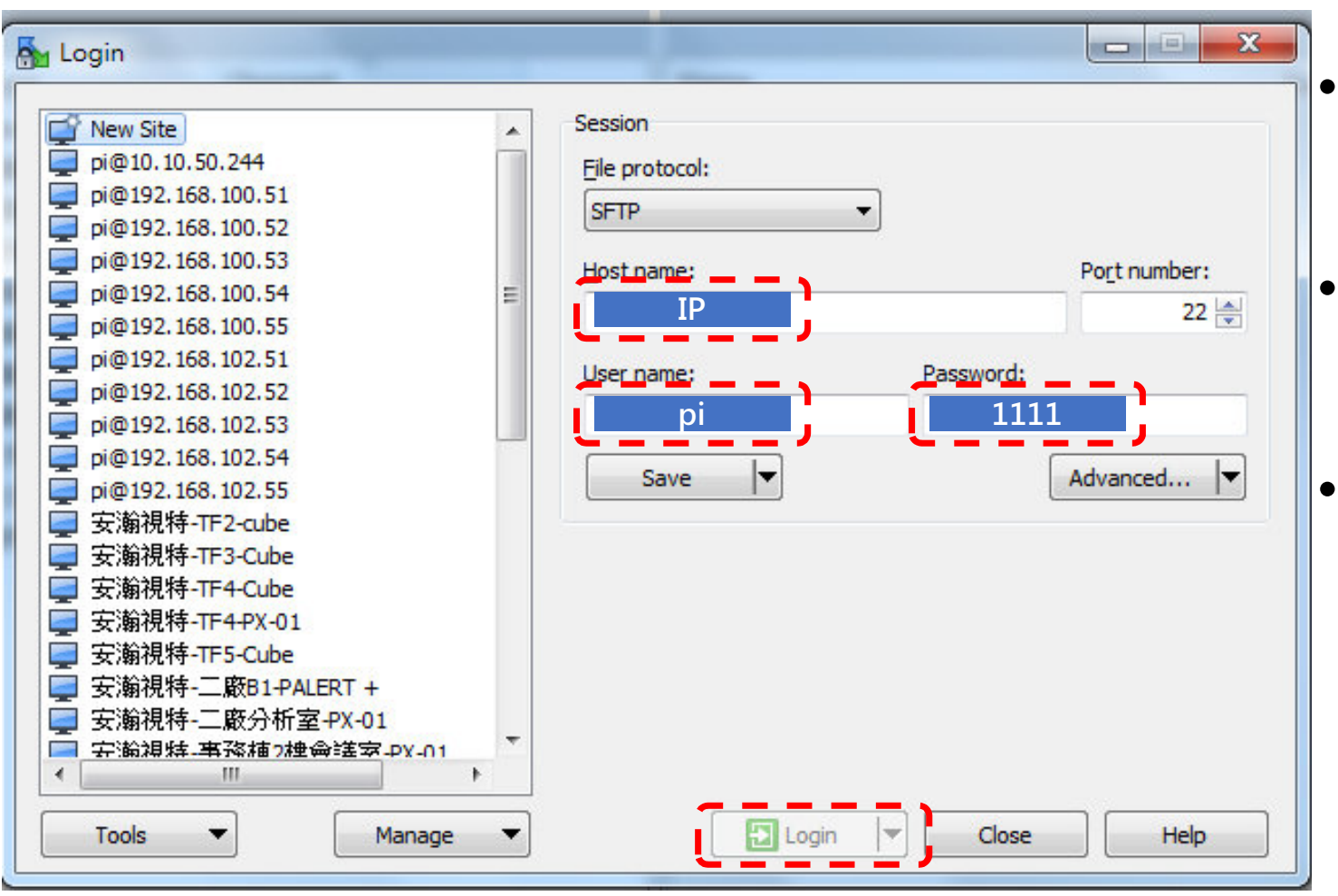

- Win-SCP is windows mode to connect with PX-01 setting.
- Default IP is 192.168.255.1, User name is "pi", password is "1111".
- Press login into PX-01(see next page)

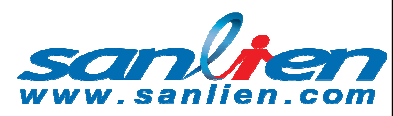

### Win-SCP using for PX-01

| 🚰 rec - pi@10.10.50.244 - WinSCP                      |             |                  |                             |                             |                     |                     |  |  |  |  |
|-------------------------------------------------------|-------------|------------------|-----------------------------|-----------------------------|---------------------|---------------------|--|--|--|--|
| Local Mark Files Commands Session Options Remote Help |             |                  |                             |                             |                     |                     |  |  |  |  |
| 🖶 🔁 🔁 Synchronize  📰 🦉                                | 🕴 🎒 Queue 🛛 | Transfer Settin  | <del>g</del> -              |                             |                     |                     |  |  |  |  |
| 📮 pi@10.10.50.244 📑 New Session                       |             |                  |                             |                             |                     |                     |  |  |  |  |
| 📗 My documents 🔹 💌 🚰 🔽 🗇 🕶                            | 🔶 - 主 🔂 -   | n 2 🔓            | 🎳 rec 🔹 🤗 🔽 🔶 🖛             | - 🗈 🗖 🏠                     | 🛃 🔯 Find Files 🗧 🔓  |                     |  |  |  |  |
| 🛛 🔁 Upload 🗸 📝 Edit 🗸 🗶 🔂 Prop                        | erties 📑 🔂  |                  | 🔄 🙀 Download 👻 📝 Edit 🗸 📈 🗌 | Properties                  |                     |                     |  |  |  |  |
| C:\Users\sanlien\Documents                            |             |                  |                             | /home/pi/Desktop/vAlert/rec |                     |                     |  |  |  |  |
| Name                                                  | Size        | Туре             | Changed                     | Name                        | Size                | Changed             |  |  |  |  |
| <b>a</b>                                              |             | Parent directory | 2018/07/27 11:28:51         | 🕹                           |                     | 2016/02/22 11:24:23 |  |  |  |  |
| 📔 安瀚視特                                                |             | 檔案資料夾            | 2018/08/08 10:33:55         | eews2018.csv                | 34 KB               | 2018/08/02 21:42:22 |  |  |  |  |
| InduSoft Web Studio v7.1 Projects                     |             | 檔案資料夾            | 2018/07/20 16:47:36         | 20180802213854_2072_4.csv   | 178 KB              | 2018/08/02 21:39:12 |  |  |  |  |
| Downloaded Installations                              |             | 檔案資料夾            | 2018/07/20 14:46:33         | 20180802213854_2070_4.csv   | 172 KB              | 2018/08/02 21:39:11 |  |  |  |  |
| \mu Pro-face                                          |             | 檔案資料夾            | 2018/05/22 14:44:36         | 20180730171009_2070_834.csv | 185 KB              | 2018/07/30 17:10:28 |  |  |  |  |
| 🕌 自訂 Office 範本                                        |             | 檔案資料夾            | 2018/03/28 10:21:59         | 20180730170945_2072_61.csv  | 191 KB              | 2018/07/30 17:10:05 |  |  |  |  |
| 📙 OneNote 筆記本                                         |             | 檔案資料夾            | 2018/03/27 08:58:02         | 20180728070719_2070_15.csv  | 185 KB              | 2018/07/28 07:07:38 |  |  |  |  |
| 退 Bluetooth                                           |             | 檔案資料夾            | 2018/03/19 10:58:12         | 20180725023943_2072_11.csv  | 185 KB              | 2018/07/25 02:40:02 |  |  |  |  |
| 🖺 LotusInstall.log                                    | 931 KB      | 文字文件             | 2018/03/20 15:05:51         | 20180725023943_2070_12.csv  | 185 KB              | 2018/07/25 02:40:02 |  |  |  |  |
| 🖉 desktop.ini                                         | 1 KB        | 組態設定             | 2018/03/20 08:15:27         | 20180725023942_2071_20.csv  | 119 KB              | 2018/07/25 02:40:02 |  |  |  |  |
| VAlert8.exe                                           | 729 KB      | 應用程式             | 2018/02/11 22:00:44         | 20180725023942_2071_18.csv  | 145 KB              | 2018/07/25 02:39:44 |  |  |  |  |
| Left side is your land                                | on Righ     | nt side is P     | 20180720094023_2072_14.csv  | 185 KB                      | 2018/07/20 09:40:41 |                     |  |  |  |  |
| Left side is your lap                                 |             |                  | 20180720004023 2071 18 cm   | 185 KB                      | 2018/07/20 00:40:41 |                     |  |  |  |  |

PX-01 initial location is /home/pi/Desktop.

為科技作見證(創新)

• If you want to retrieving earthquake event, change folder to /home/pi/vAlert/rec

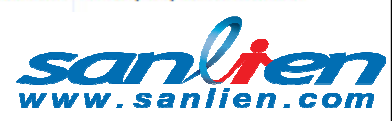

### Win-SCP using for PX-01

為科技作見證(創新)

| C:\Users\owner\Desktop\一般文稿\03_PX-01相關                                                                                                    |           |                  | /home/pi/Desktop/vAlert/bin |                         |           |                        |  |  |
|----------------------------------------------------------------------------------------------------|-----------|------------------|-----------------------------|-------------------------|-----------|------------------------|--|--|
| Name Ext                                                                                                    | Size      | Туре             | Changed                     | Name Ext                | Size      | Changed                |  |  |
| 🛓                                                                                                    |           | Parent directory | 2018/9/1 下午 12:             | VAlert8Cfg.bak          | 2,241 B   | 2018/8/16 下午 08:29:22  |  |  |
| 鷆 english voice                                                                                                    |           | 檔案資料夾            | 2018/8/14 上午 10             | ■ vAlert8Bak.exe        | 732 KiB   | 2018/8/16下午 08:29:22   |  |  |
| @vAlert8.cfg                                                                                                    | 3,313 B   | CFG 檔案           | 2018/5/28 下午 0              | interfacesBackup        | 672 B     | 2018/8/16下午 08:29:22   |  |  |
| 𝚱 vAlert8_old.cfg                                                                                                    | 1,962 B   | CFG 檔案           | 2017/9/4 下午 01:             |                         | 2,241 B   | 2018/6/26下午 01:40:30   |  |  |
| 🕲 Thumbs.db                                                                                                    | 73,216 B  | Data Base File   | 2018/8/18 上午 1;             | 🍘 bBoardMsg.txt         | 5,825 B   | 2018/4/16 上午 08:26:49  |  |  |
| Meaning of Box_PX-01.doc                                                                                                    | 43,008 B  | Microsoft Word   | 2018/9/1 下午 12:             | 🔊 wave6m.wav            | 311 KiB   | 2018/4/16 上午 08:18:51  |  |  |
| wiwwww.com/with the second second se | 1,850 KiB | Microsoft Word   | 2016/12/26 上午               | 🔊 wave3-6m.wav          | 349 KiB   | 2018/4/16 上午 08:18:41  |  |  |
| 💷 vAlert8.exe                                                                                                    | 744 KiB   | 應用程式             | 2018/7/2 下午 04:             | 🔊 wave1m.wav            | 345 KiB   | 2018/4/16 上午 08:18:31  |  |  |
| ▶ PX-01 產品型錄.pdf                                                                                                    | 178 KiB   | Adobe Acrobat    | 2017/3/17 下午 0!             | 🔊 wave1-3m.wav          | 377 KiB   | 2018/4/16 上午 08:18:21  |  |  |
| 型 PX-01使用者手冊V2.pdf                                                                                                    | 1,728 KiB | Adobe Acrobat    | 2017/2/15 下午 0              | 🔊 tsunamiAlarm.wav      | 277 KiB   | 2018/4/16 上午 08:18:00  |  |  |
| @ ntp設定.ppt                                                                                                    | 6,750 KiB | Microsoft Power  | 2018/3/2 下午 12:             | px-01.sh                | 672 B     | 2018/4/16 上午 08:18:00  |  |  |
| 回 三聯科技地震預警系統說明貼.ppt                                                                                                    | 313 KiB   | Microsoft Power  | 2016/12/20 下午(              | 💷 ftpUpload.exe         | 18,587 B  | 2018/4/16 上午 08:17:59  |  |  |
| ■ 國防部PX-01細部說明手冊.ppt                                                                                                    | 3,651 KiB | Microsoft Power  | 2016/12/8 下午 0:             | ■ ftpClients.exe        | 25,598 B  | 2018/4/16 上午 08:17:59  |  |  |
| 10_down.wav                                                                                                    | 1,592 KiB | Wave 音訊          | 2016/12/8 上午 1              | ■ ftpClient.exe         | 17,018 B  | 2018/4/16 上午 08:17:58  |  |  |
| exercise.wav                                                                                                    | 257 KiB   | Wave 音訊          | 2017/9/4 下午 01:             | 🔊 exercise.wav          | 146 KiB   | 2018/4/16 上午 08:17:58  |  |  |
| now_10.wav                                                                                                    | 256 KiB   | Wave 音訊          | 2016/12/8 上午 1              | 🛞 downloadListTmp.txt   | 1,079 B   | 2018/4/16 上午 08:17:57  |  |  |
| PIntensity_5.wav                                                                                                    | 401 KiB   | Wave 音訊          | 2016/12/8 上午 1              | downloadListSort.txt    | 1,080 B   | 2018/4/16 上午 08:17:57  |  |  |
|                                                                                                    |           |                  |                             | 🍘 downloadListLocal.txt | 341 B     | 2018/4/16 上午 08:17:57  |  |  |
|                                                                                                    |           |                  |                             | <u> </u>                | 1,194 B   | 2018/4/16 上午 08:17:52  |  |  |
|                                                                                                    |           |                  |                             | VAlert8.exe             | 732 KiB   | 2018/4/9 下午 01:23:15   |  |  |
|                                                                                                    |           |                  |                             | Px01EncriptionLog.txt   | 65,252 B  | 2018/3/12 下午 04:02:14  |  |  |
|                                                                                                    |           |                  |                             | 📄 reload                | 6,066 B   | 2017/10/12 下午 03:51:38 |  |  |
|                                                                                                    |           |                  |                             | ■ vAlertPns.exe         | 708 KiB   | 2017/9/29 下午 02:23:15  |  |  |
|                                                                                                    |           |                  |                             | T polet ava             | 170.4 ViP | 2017/0/20 下午 02:11:00  |  |  |

 vAlert8.cfg and vAlert8.exe are command setting file and firmware individually, if you want to updating, mouse pulls them form left side(laptop) to right side(PX-01), then push for 4 seconds.

# Putty using for PX-01

| ategory:                                                                                                    |                                                                                                    |                        |  |  |  |  |
|----------------------------------------------------------------------------------------------------|----------------------------------------------------------------------------------------------------|------------------------|--|--|--|--|
| Session                                                                                                    | Basic options for your Pu                                                                                               | ITTY session           |  |  |  |  |
| Logging<br>Terminal<br>Keyboard<br>Bell<br>Features                                                                                                    | Specify the destination you want to<br>Host Name (or IP address)                                                        | Port<br>22             |  |  |  |  |
| <ul> <li>Window</li> <li>Appearance</li> <li>Behaviour</li> <li>Translation</li> <li>Selection</li> <li>Colours</li> <li>Connection</li> <li>Data</li> <li>Proxy</li> <li>Telnet</li> <li>Rlogin</li> <li>SSH</li> <li>Serial</li> </ul> | <ul> <li>Raw Telnet Rlogin SSH Serial</li> <li>Load, save or delete a stored session</li> <li>Saved Sessions</li> </ul> |                        |  |  |  |  |
|                                                                                                    | Default Settings                                                                                                    | Load<br>Save<br>Delete |  |  |  |  |
|                                                                                                    | Close window on exit:<br>◎ Always ◎ Never ◎ Or                                                                          | nly on clean exit      |  |  |  |  |

- Putty is a command mode of PX-01 setting software, it using for IP and NTP, DNS settings.
- Press "Open" button to open putty(see next page)

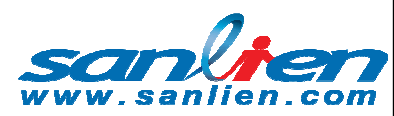

#### 為科技作見證(創新)

### Putty using for PX-01

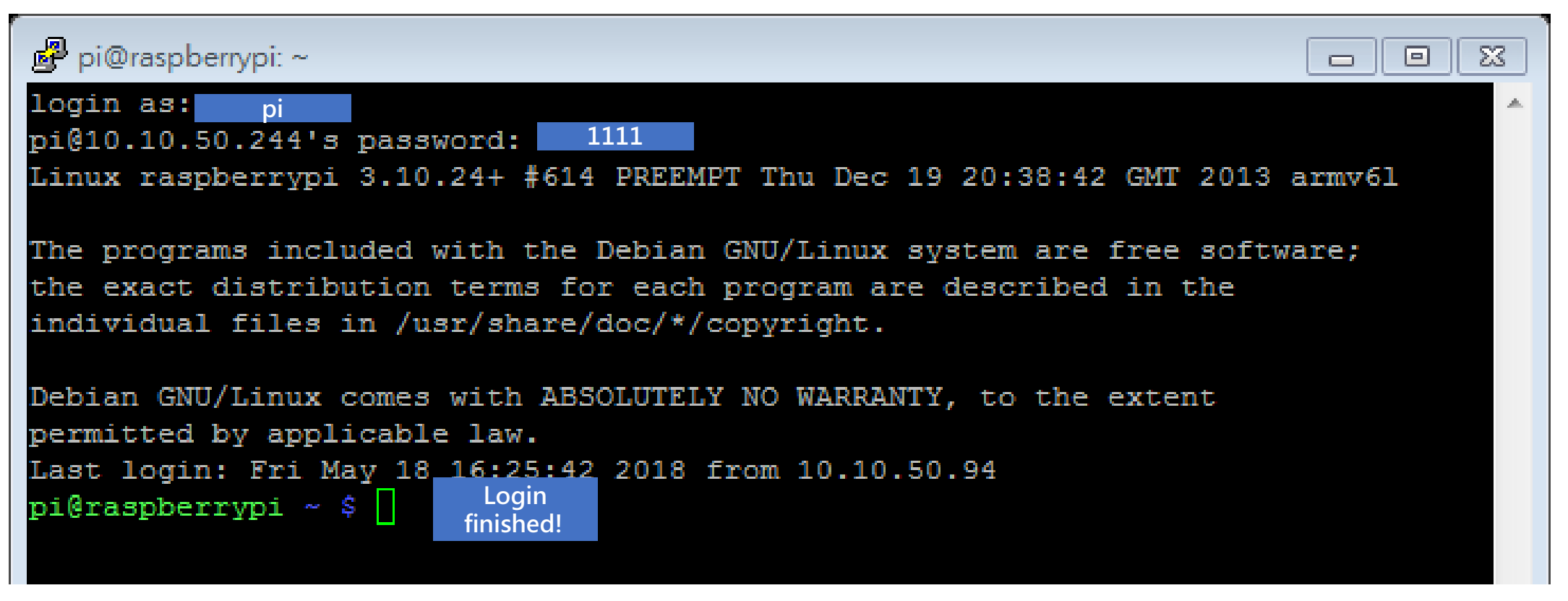

login in: inset pi , password insert 1111

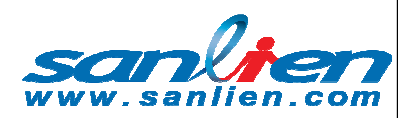

### Putty using for PX-01

| 🖉 pi@raspberrypi: ~                                                                                                    |        |
|----------------------------------------------------------------------------------------------------|--------|
| login as: pi<br>mi@10_10_50_2441a_magguard.                                                                                                    | *      |
| Linux raspberrypi 3.10.24+ #614 PREEMPT Thu Dec 19 20:38:42 GMT 2013 a                                                                                                    | armv6l |
| The programs included with the Debian GNU/Linux system are free softwan<br>the exact distribution terms for each program are described in the<br>individual files in /usr/share/doc/*/copyright.                    | are;   |
| Debian GNU/Linux comes with ABSOLUTELY NO WARRANTY, to the extent<br>permitted by applicable law.<br>Last login: Fri May 18 16:25:42 2018 from 10.10.50.94<br>pi@raspberrypi ~ \$ sudo nano /etc/network/interfaces |        |
|                                                                                                    |        |

Super user do txt edit programing in Linux OS File Location

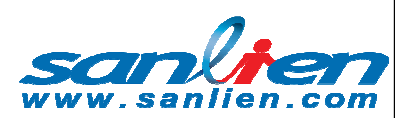

### Putty using for PX-01

| 📴 pi@raspberrypi: ~                                              |
|------------------------------------------------------------------|
| GNU nano 2.2.6 File: /etc/network/interfaces                     |
|                                                                  |
| auto lo                                                          |
| auto eth0                                                        |
| #auto eth0:0                                                     |
|                                                                  |
| iface lo inet loopback                                           |
| #iface eth0 inet dhcp                                            |
| iface eth0 inet static                                           |
| address 10.10.50.244                                             |
| netmask 255.255.255.0                                            |
| gateway 10.10.50.200                                             |
| <pre>#post-up route add default gw 210.67.131.254 metric 1</pre> |
| #pre-down route del default gw 210.67.131.254                    |
|                                                                  |
| #iface eth0:0 inet static                                        |
| #address 192.168.255.103                                         |
| #netmask 255.255.255.0                                           |
| <pre>#post-up route add default gw 10.0.0.254 metric 2</pre>     |
| #pre-down route del default gw 10,0.254                          |
|                                                                  |
| [Read 24 lines (Converted from DOS format) ]                     |
| <pre>^G Get Help *** O WriteOut</pre>                            |

- Hashtag(#) symbol means no functioning, open "static" for insert IP, including netmask and gateway, Ctrl +
  - O for Write Out when finished edit.
- Ctrl + X for exiting this edits
   window, then insert
   "sudo/etc/init.d/networking
   restart" to reload changed
   setting or push PX-01 button
   4 seconds for manually
   reload.

Δ

### Putty using for PX-01

#### GNU nano 2.2.6

#### File: /etc/ntp.conf

為科技作見證(創新)

pool.ntp.org maps to about 1000 low-stratum NTP servers. Your server will # pick a different set every time it starts up. Please consider joining the # pool: <http://www.pool.ntp.org/join.html> #server 0.debian.pool.ntp.org iburst #server 1.debian.pool.ntp.org iburst #server 2.debian.pool.ntp.org iburst #server 3.debian.pool.ntp.org iburst server 192.72.1.2 #server 168.95.1.1

Access control configuration; see /usr/share/doc/ntp-doc/html/accopt.html for details. The web page <http://support.ntp.org/bin/view/Support/AccessRestric\$ might also be helpful.

Note that "restrict" applies to both servers and clients, so a configuration that might be intended to block requests from certain clients could also end up blocking replies from your own upstream servers.

By default, exchange time with everybody, but don't allow configuration.

|    |          |    |          |    | [ B   | lead 5 | 6  | lines | 1    |    |      |        |     |     |       |  |
|----|----------|----|----------|----|-------|--------|----|-------|------|----|------|--------|-----|-----|-------|--|
| ^G | Get Help | ^0 | WriteOut | ^R | Read  | File   | ^Y | Prev  | Page | ^K | Cut  | Text   | ^C  | Cur | Pos   |  |
| ^Х | Exit     | ^J | Justify  | ^W | Where | e Is   | ^V | Next  | Page | ^U | UnCu | it Tex | t^T | То  | Spell |  |

- Inserts "sudo nano /etc/ntp.conf" command line in terminal, it will open a NTP ASCII file for time synchronization, by this
   file, PX-01 will get the precise network time from internet.
- Add "server IP" for NTP time server.
- Ctrl + O for Write Out, Ctrl + X for exit, then push PX-01 button for 4 seconds for manually reload

## Putty using for PX-01

| 🛃 pi@raspberrypi: ~                           |                                                                                                    |       |
|-----------------------------------------------|----------------------------------------------------------------------------------------------------|-------|
| GNU nano 2.2.6                                | File: /etc/resolv.conf                                                                                                    | -     |
| nameserver 10.0.0.10                          |                                                                                                    |       |
| AG Get Help AO WriteOut A<br>X Exit Justify A | R Read File <mark>^Y</mark> Prev Page <mark>^K</mark> Cut Text <mark>^C</mark> Cur Pos<br>W Where Is <mark>^V</mark> Next Page <mark>^U</mark> UnCut Text <mark>^T</mark> To Spell | • III |

- Inserts "sudo nano /etc/resol.conf" in terminal, it will open a ASCII file for DNS using. When you have DNS, PX-01 will knows the IPV4 protocol.
- Add "nameserver IP" for DNS server.
- Ctrl + O for Write Out, Ctrl + X for exit
- push PX-01 button 4 seconds for manually reload.

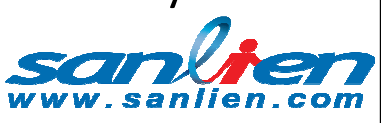